Ministère de l'Economie et des Finances

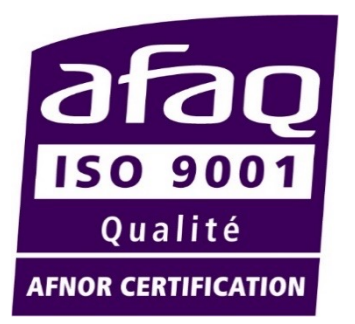

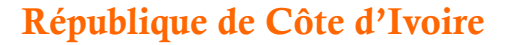

**Union – Discipline - Travail** 

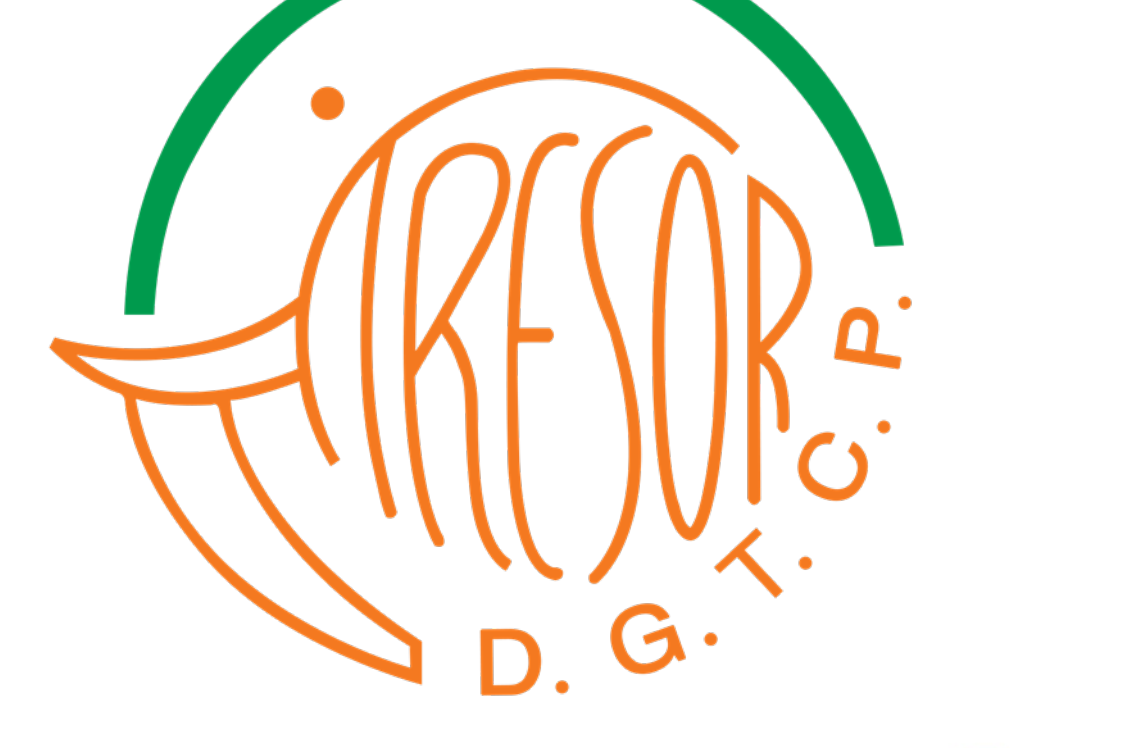

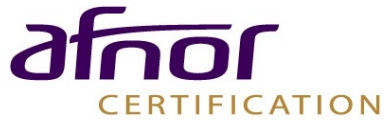

DIRECTION GENERALE DU TRESOR ET DE LA COMPTABILITE PUBLIQUE

DIRECTION GENERALE DU TRESOR ET DE LA COMPTABILITE PUBLIQUE

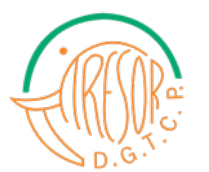

#### **CAP SUR LE E-LEARNING**

### SE FORMER À SON POSTE, EN TOUT LIEU ET À TOUT MOMENT

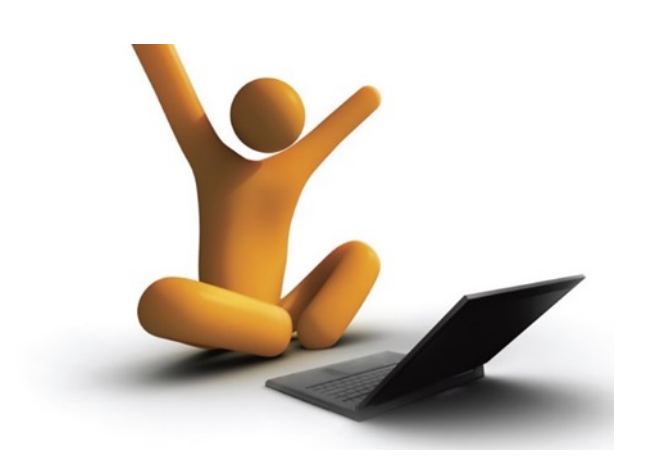

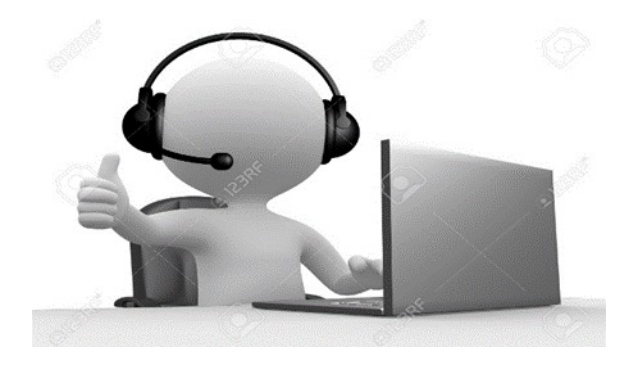

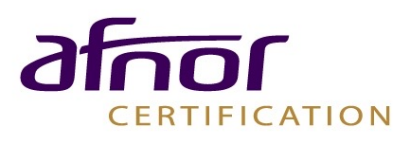

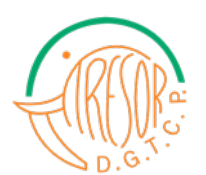

## GUIDE D'UTILISATION DE LA PLATEFORME DE FORMATION EN LIGNE

Direction de la Formation

Année 2022

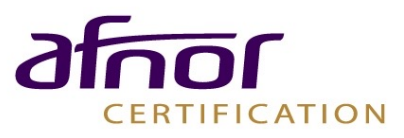

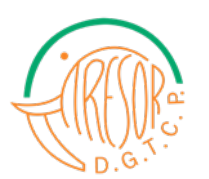

## **SOMMAIRE**

- 1- Accès à la plateforme
- 2- Accès au module
- 3- Accès à la vidéo introductive
- 4- Accès aux syllabus de cours
- 5-Accès aux ressources d'enseignement et d'apprentissage
- 6- Accès à l'évaluation à chaud

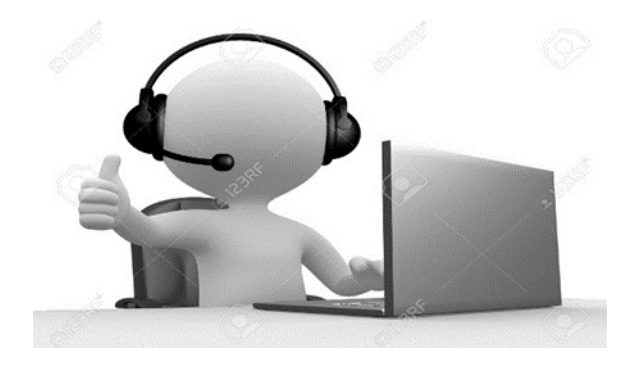

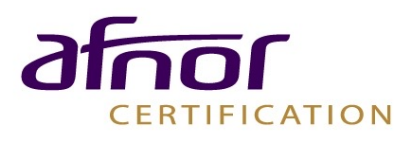

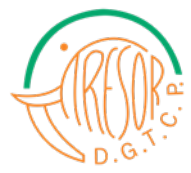

### 1- Qu'est ce qu'une plateforme de formation?

Une plateforme de formation (en Anglais Learning Management System) est un dispositif technologique et humain qui intègre des outils informatisés à des fins d'enseignement et d'apprentissage, au cours duquel l'apprenant consulte en ligne ou télécharge des contenus pédagogiques et transmet des travaux à corriger.

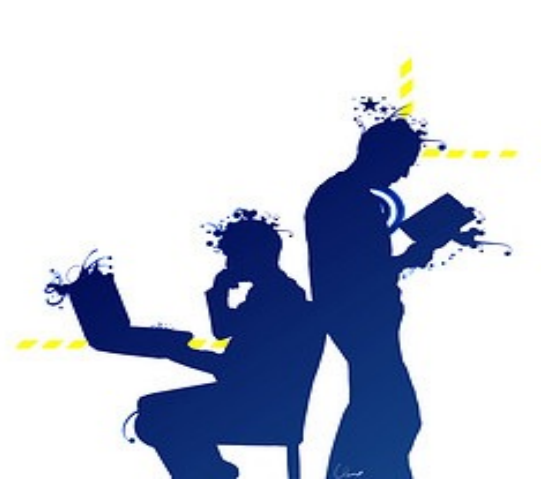

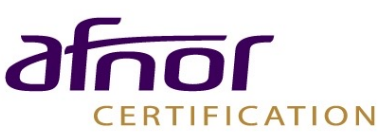

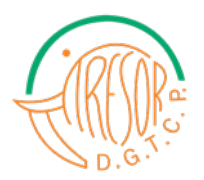

### 2- Exigences de la formation en ligne

- Un outil informatique (ordinateur, tablette, téléphone...)
- Une connexion internet
- Une plateforme de formation
- Des paramètres d'accès
- Un accompagnement (ADMINISTRATEUR GESTIONNAIRE)
- Un Guide d'utilisation

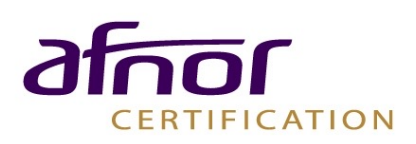

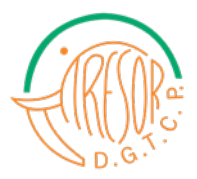

#### 3- Procédure d'utilisation de la plateforme

#### 3-1 Accès au site

Insérez le lien ci-dessous dans la barre d'adresse du navigateur de votre choix et validez :

• https://sile.tresor.gouv.ci (serveur de la CNIT)

NB : Vous pouvez cliquer sur tout autre « bouton » indiquant l'accès à la plateforme

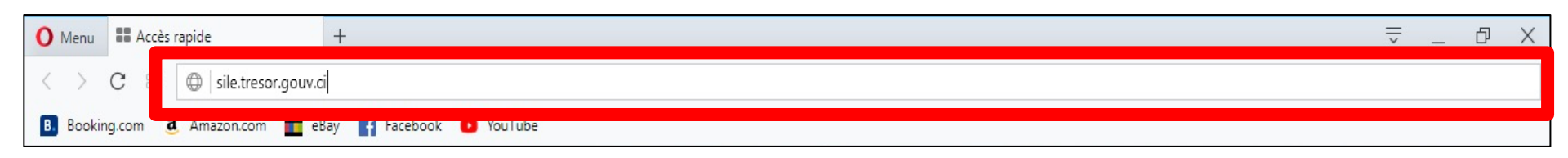

<u>Figure 1:</u> *Exemple de lien à insérer dans la barre d'adresse d'un navigateur.* 

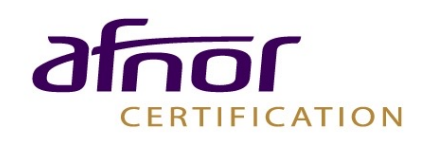

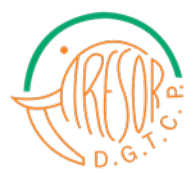

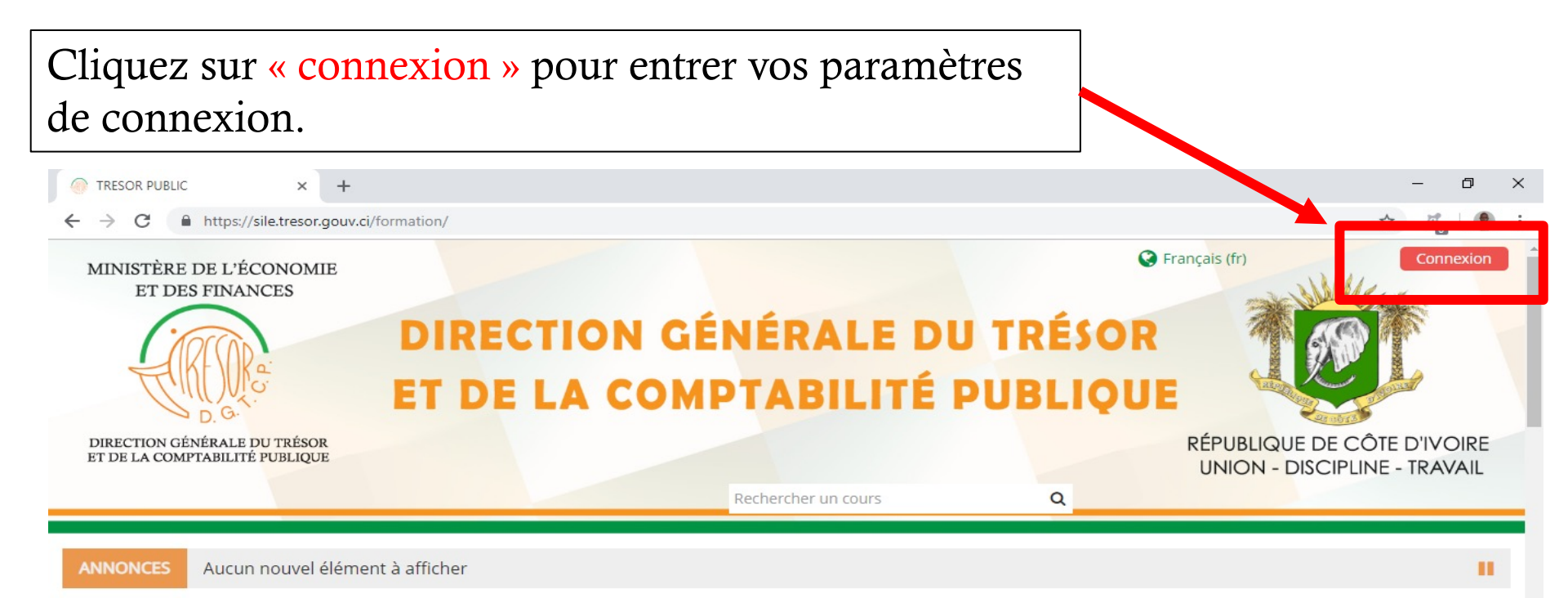

### **BIENVENUE SUR LA PLATEFORME**

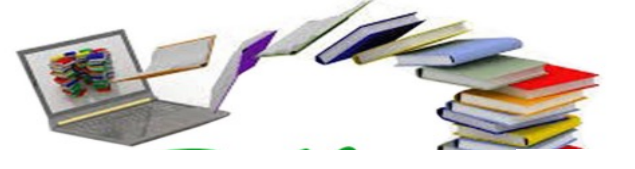

Figure 2 : Page d'accueil.

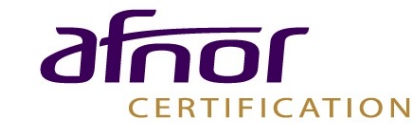

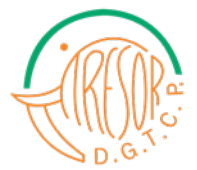

#### 3-2 Accès à la plateforme

Entrez les paramètres de connexion en renseignant le nom d'utilisateur (votre matricule) et le mot de passe que vous utilisez pour accéder à l'espace agents du Trésor:

| M Boîte de réception (2 893) 🗴 🙋 Abidjan.net - Titrologie 🛛 🗴 💮 TRESOR PUBLIC: Se conne 🗴 + |                                                             |       |   |   | x |
|---------------------------------------------------------------------------------------------|-------------------------------------------------------------|-------|---|---|---|
| + https://sile.tresor.gouv.ci/formation/login/index.php                                     | C Q Rechercher                                              | ☆ 🖻 🛡 |   | ø | ≡ |
|                                                                                             |                                                             |       |   |   | * |
|                                                                                             | Connexion                                                   |       |   |   |   |
| Nom d'utilisateur/adresse de courriel                                                       | []                                                          |       |   |   |   |
| Mot de passe                                                                                |                                                             |       |   |   |   |
|                                                                                             | Connexion                                                   |       |   |   |   |
| Vous avez oublié votre nom d'utilisateur et/ou votre mot de passe ?                         |                                                             |       |   |   |   |
|                                                                                             | Votre navigateur doit supporter les cookies 🛞               |       |   |   |   |
|                                                                                             | Des cours peuvent être accessibles aux visiteurs anonymes   |       |   |   |   |
| Connexion anonyme                                                                           |                                                             |       | E |   |   |
|                                                                                             |                                                             |       |   |   |   |
|                                                                                             |                                                             |       |   |   |   |
|                                                                                             | - CODE                                                      |       |   |   | ~ |
| © Copyright 2018 D                                                                          | IRECTION GÉNÉRALE DU TRÉSOR ET DE LA COMPTABILITÉ PUBLIQUE  |       |   |   |   |
| Pour toute                                                                                  | vos remarques et suggestions écrire à : cnit@tresor.gouv.ci |       |   |   | - |

Figure 3 : Page de connexion.

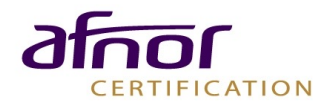

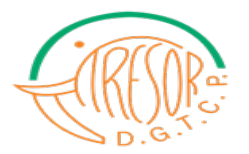

#### Exemple : Paramètres de connexion d'accès à la plateforme

| M Boîte de récep | tion (2 893) 🗙 🛛 🙋 Abidjan.net - Titrologie 🛛 🗙 🌆 🤅           | TRESOR PUBLIC: Se conne × +                                                                                                    |                                                                 |                               |
|------------------|---------------------------------------------------------------|----------------------------------------------------------------------------------------------------|-----------------------------------------------------------------|-------------------------------|
| + https://sile   | e. <b>tresor.gouv.ci</b> /formation/login/index.php           |                                                                                                    | C Q Rechercher                                                  | ☆ 自 ♥ ♣ ♠ ♥ ≡                 |
|                  | Nom d'utilisateur/adresse de courriel<br>Mot de passe<br>Vous | Votre matricule<br>Votre matricule<br>De se souvenir ou non o dans<br>Connexion<br>avez oublié votre nom d'utilisateur et/our<br>Votre navigateur doit supporter les o<br>Des cours peuvent être accessibles aux vis<br>Connexion anonyme | arcu<br>a votre mot de passe ?<br>cookies ③<br>siteurs anonymes | Mot de passe<br>Espace Agents |
|                  | © Copyright 2018 DI                                           | RECTION GÉNÉRALE DU TRÉSOR E                                                                                                    | T DE LA COMPTABILITÉ PUBLIOL                                    | JE                            |
|                  | Pour toutes                                                   | vos remarques et suggestions. éci                                                                                                    | rire à : cnit@tresor.gouv.ci                                    |                               |

Figure 4 : Insertion des paramètres de connexion.

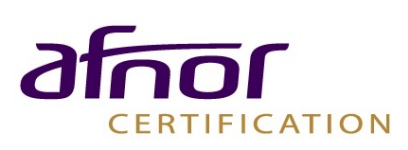

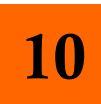

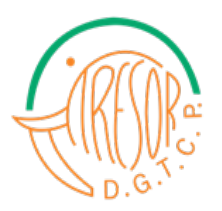

# Dès l'insertion des paramètres de connexion, la page du profil s'affiche automatiquement comme ci-dessous:

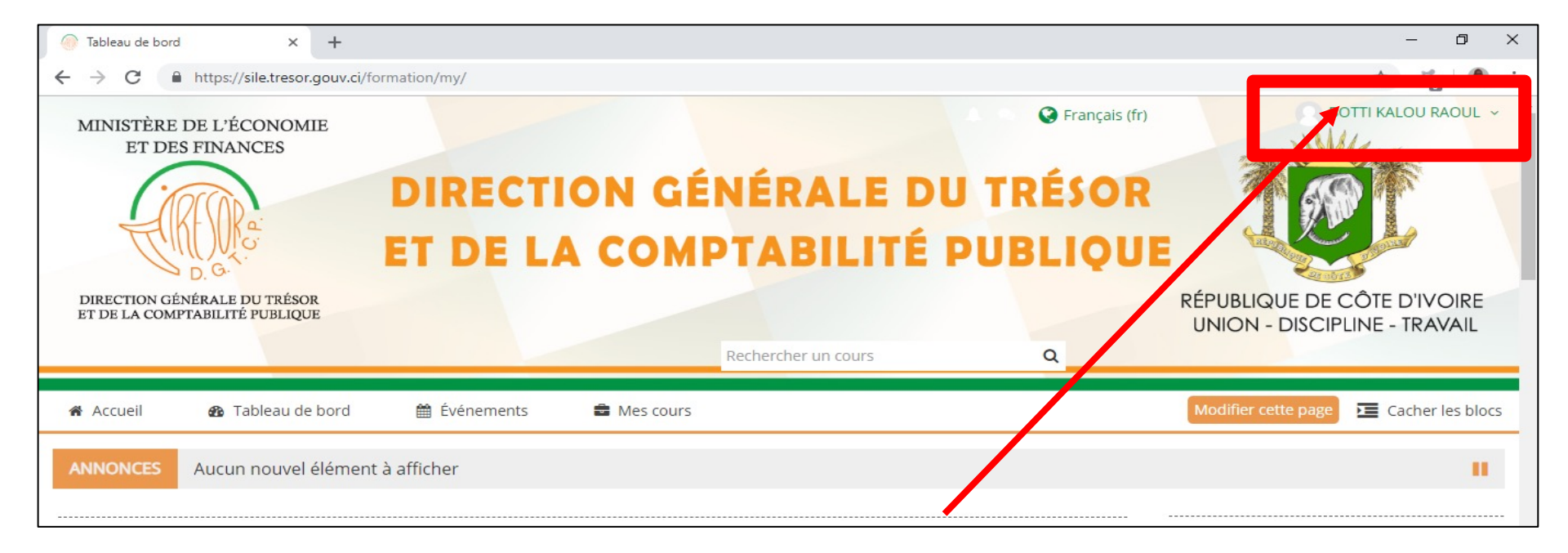

Figure 5 : Page de profil d'un utilisateur connecté.

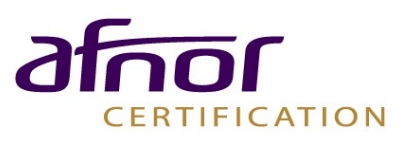

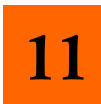

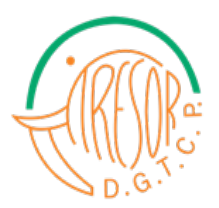

#### 3-3 Accès au module mis en ligne

Cliquez ensuite sur le bouton « Accueil » pour afficher la page des modules :

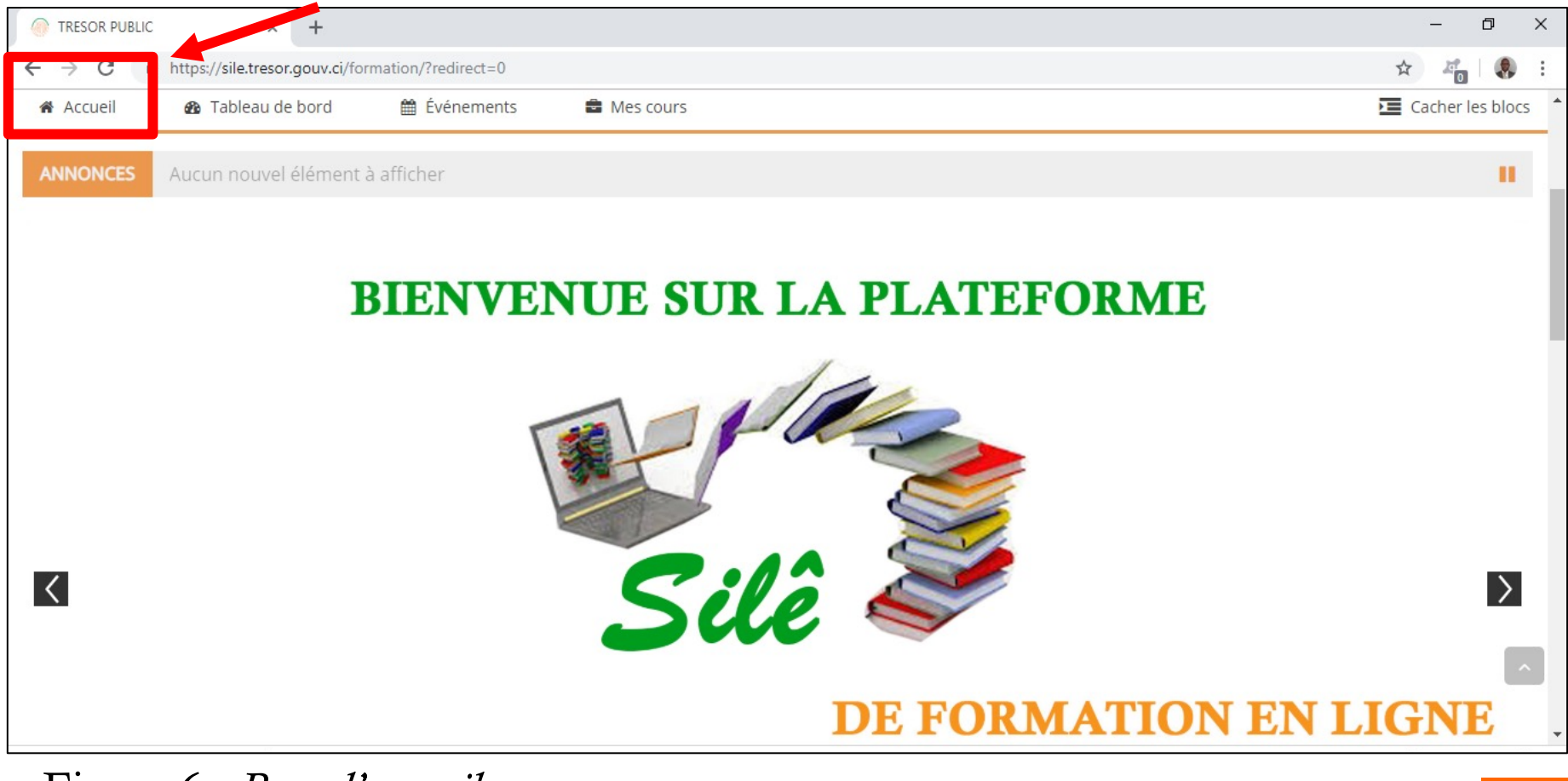

Figure 6 : Page d'accueil.

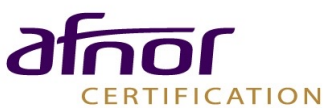

12

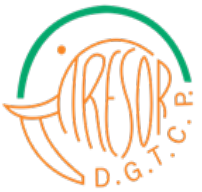

Faites glisser la page vers le bas avec la barre de défilement afin de voir tous les modules disponibles. Exemple de module : **Charte graphique du Trésor Public**.

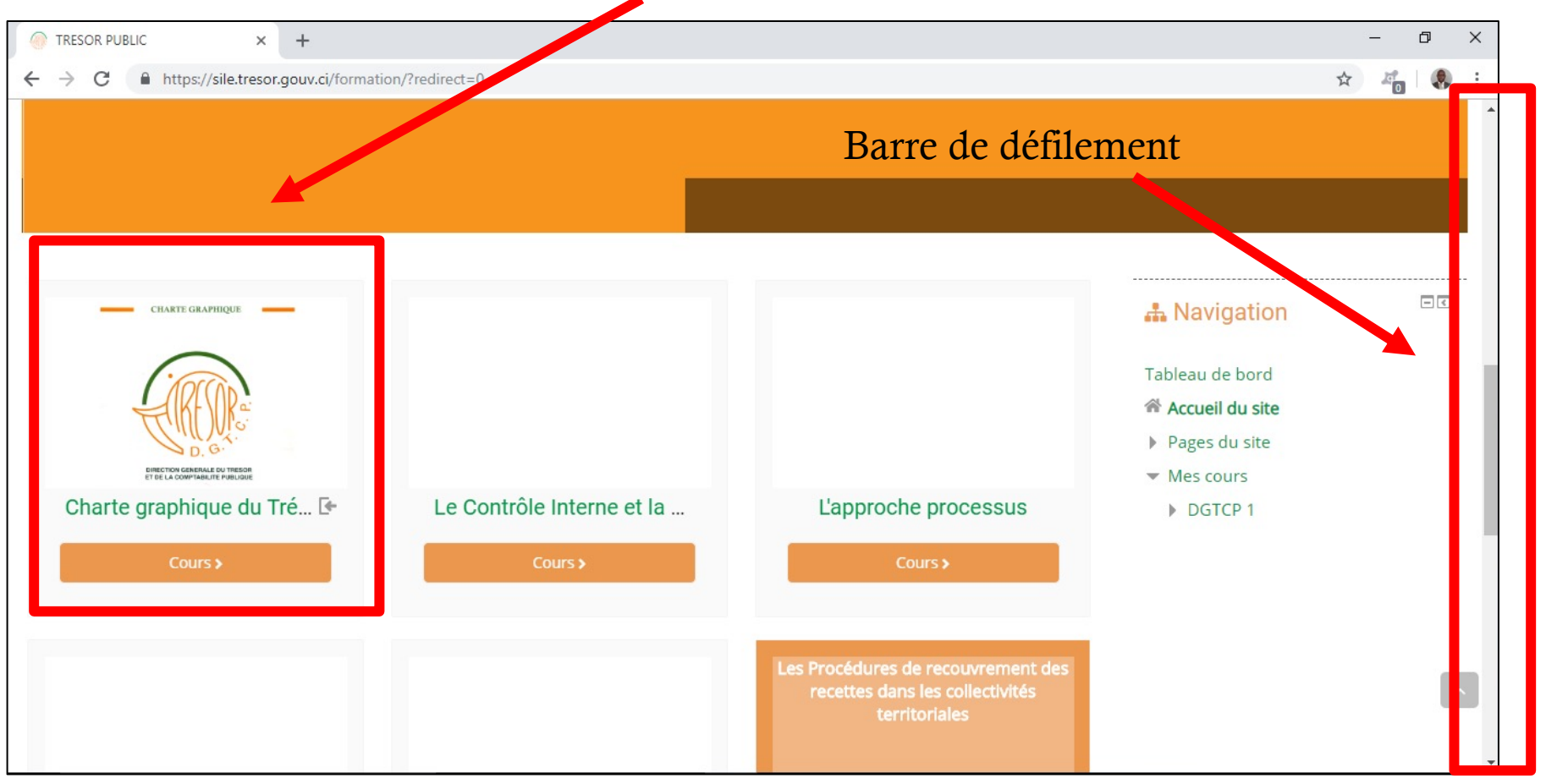

Figure 7 : Page des cours disponibles.

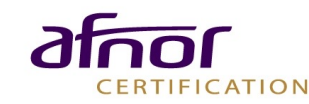

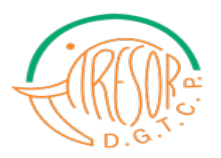

#### 3-4 Accès à la vidéo introductive

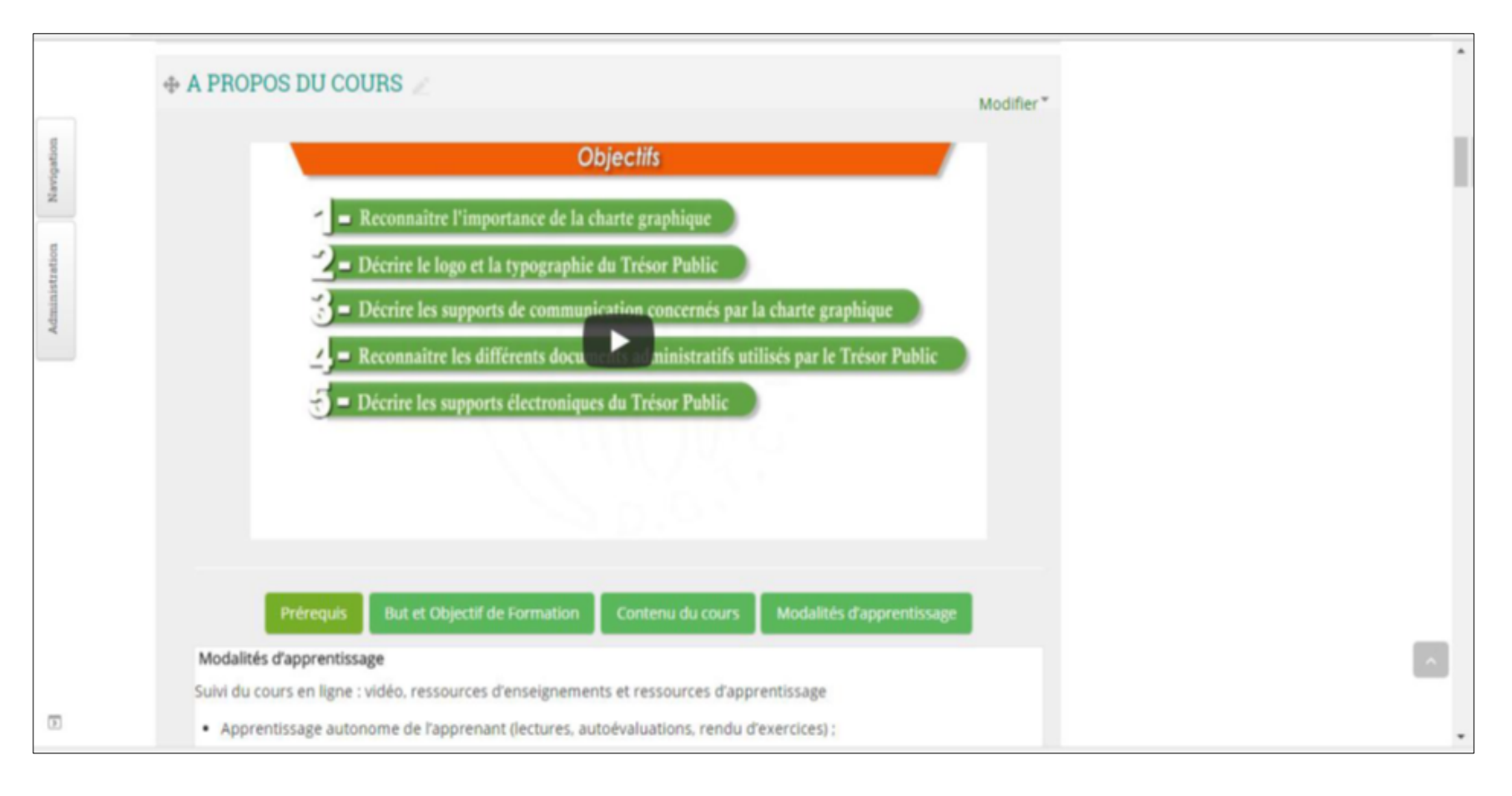

Figure 8 : Page d'accueil du cours.

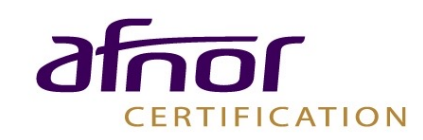

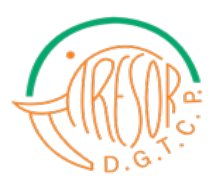

### 3-5 Accès au syllabus du cours

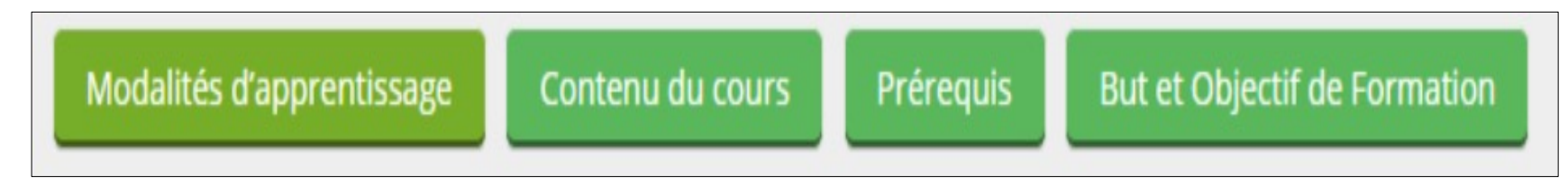

Figure 9 : Boutons à utiliser pour parcourir le syllabus du cours.

Termes

J'ai lu et j'accepte les conditions d'utilisation des ressources pédagogiques et d'évaluation de ce cours dispensé sur la plateforme UVCI. (Pour accéder aux ressources du cours veuillez cocher la case en face).

Figure 10: Accepter les termes d'utilisation de la plateforme.

Cochez la case suivante pour accepter les termes d'utilisation des cours sur la plateforme.

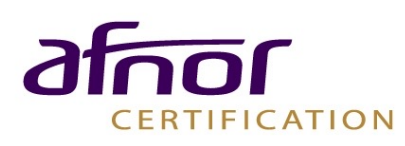

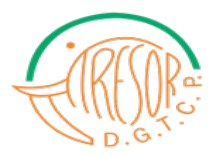

#### 4-5 Accès aux ressources d'enseignement et d'apprentissage

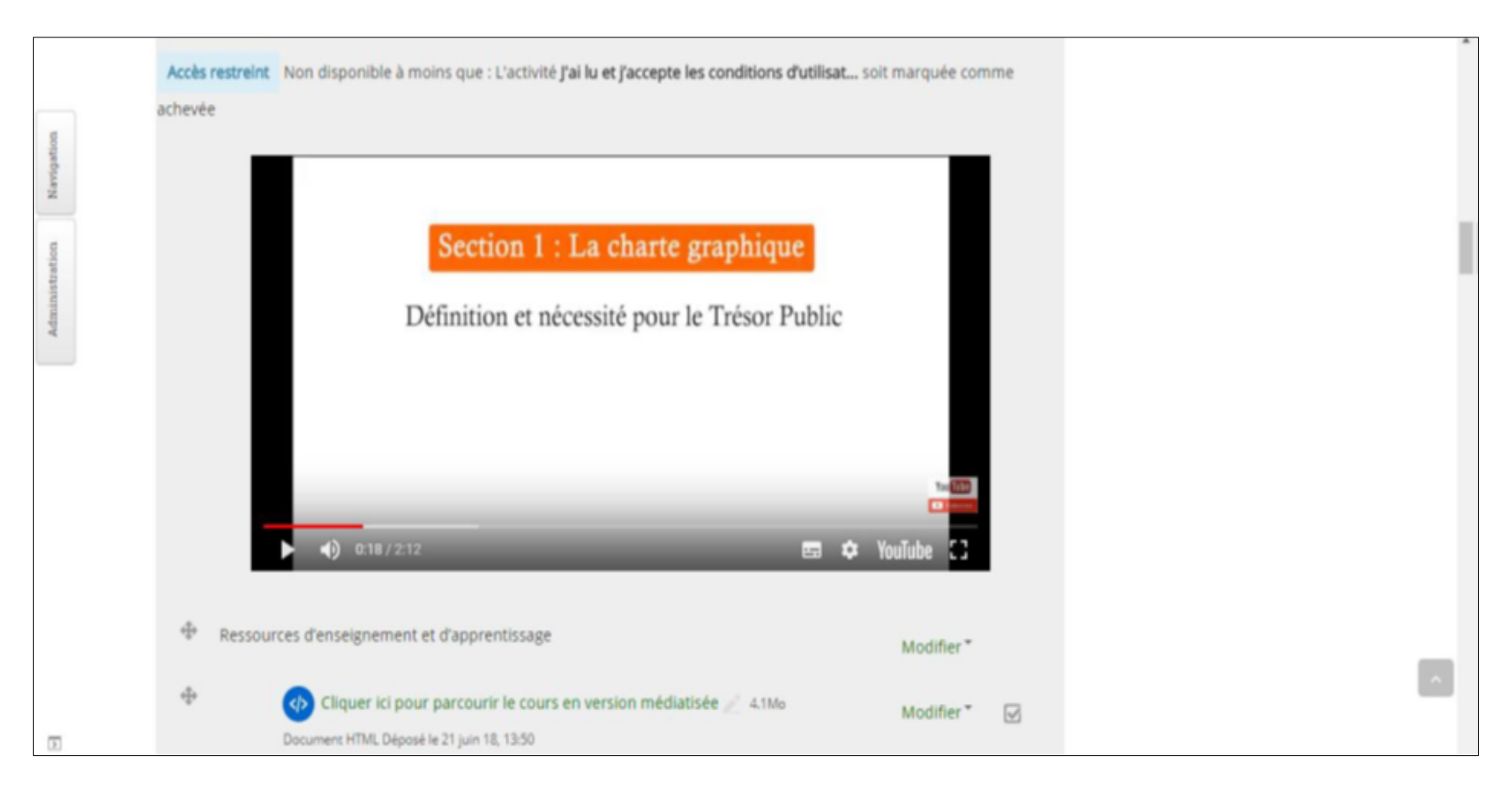

Figure 11 : Page d'une section du cours.

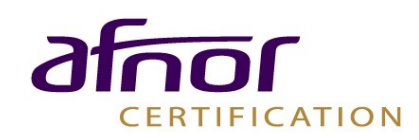

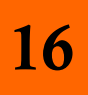

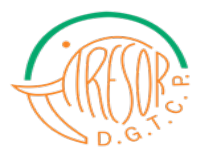

### \* Accès au format vidéo

Cliquez sur

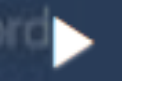

pour lire la vidéo du module 1

• Cliquez également sur le bouton voir les activités du cours.

Cliquez-ici pour voir le contenu du cours pour

Les activités du cours s'affichent juste en dessous de la vidéo et des objectifs du module 1. Il s'agit, des activités d'apprentissage collaboratif et d'un exercice de compréhension.

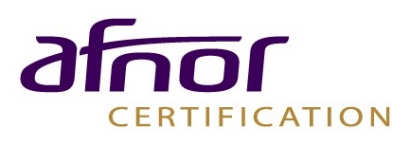

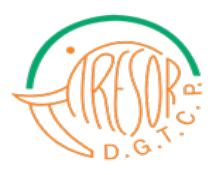

#### \* Accès au format texte des modules, aux forums et aux chats

| Ф      | Ressources d'enseignement et d'apprentissage                                                                   | Modifier *     |
|--------|----------------------------------------------------------------------------------------------------|----------------|
| ÷      | Cliquer ici pour parcourir le cours en version médiatisée 🖉 4.1Mo<br>Document HTML Déposé le 21 juin 18, 13:50 | Modifier 🔭 📝   |
| Φ      | Activités d'apprentissage collaboratif                                                                         | Modifier*      |
| $\Phi$ | 🛞 Cliquer pour accéder au forum d'échange avec vos collègues 🧪                                                 | Modifier 🕻 🏩 📝 |
| $\Phi$ | 📀 Cliquer pour accéder au chat avec un Tuteur 🧪                                                                | Modifier 🕻 🚂 🗹 |
| ÷      | Eliquer ici pour passer l'Évaluation de la section 1 🖉                                                         | Modifier 🕻 🧟 🗹 |

Figure 12 : Page des ressources d'enseignement et

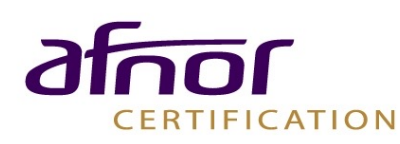

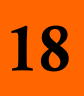

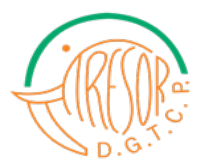

#### ✤ Faire un exercice

## Le lien « Cliquer ici pour passer l'évaluation de la section 1 »

vous permet de répondre aux questions de cette section.

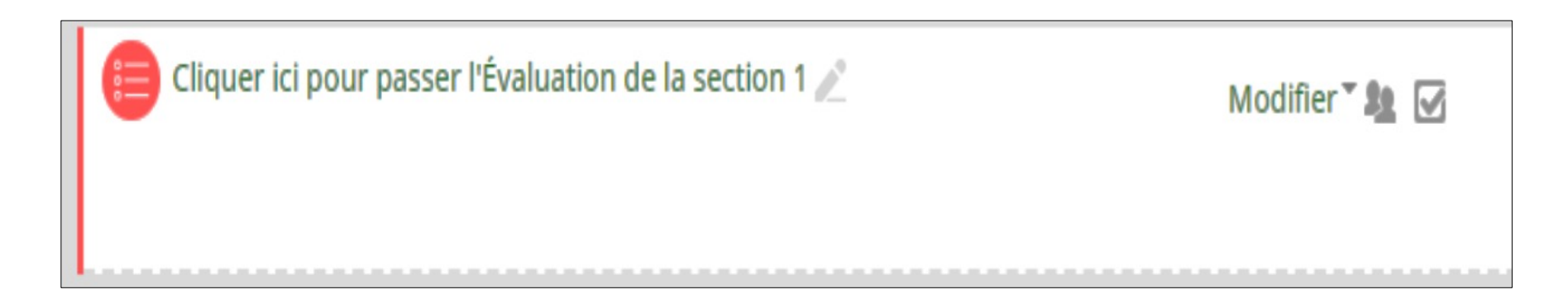

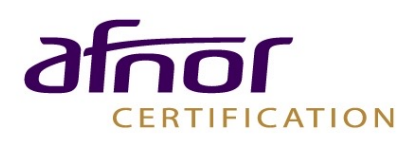

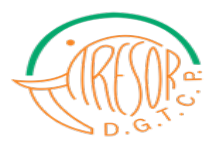

#### Condition d'accès à la section suivante

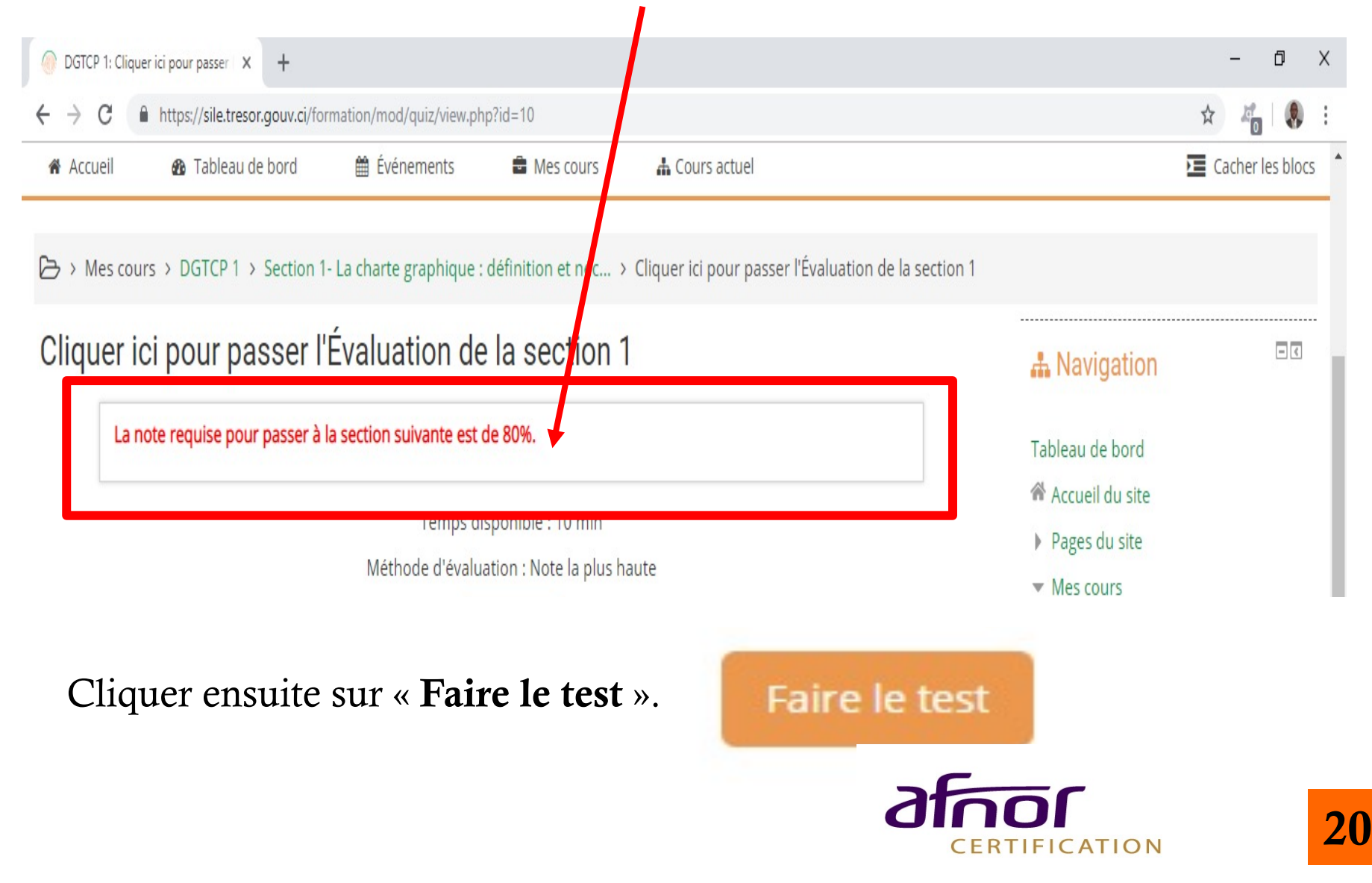

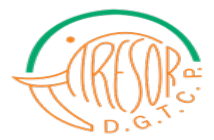

| OGTCP 1: Cliq                                                 | uer ici pour passer 🗙 🕂                                               |                                                                                                   |                                                                                                    |                                            |
|---------------------------------------------------------------|-----------------------------------------------------------------------|---------------------------------------------------------------------------------------------------|----------------------------------------------------------------------------------------------------|--------------------------------------------|
| $\leftrightarrow$ $\rightarrow$ C                             | ← → C A https://sile.tresor.gouv.ci/formation/mod/quiz/view.php?id=10 |                                                                                                   |                                                                                                    |                                            |
| 希 Accueil                                                     | 🚳 Tableau de bord 🛛 🛗                                                 | Événements 🛛 🖶 Mes cou                                                                            | urs 🔒 Cours actuel                                                                                                  |                                            |
| ⇔ → Mes co<br>Cliquer                                         | urs > DGTCP 1 > Section 1- La cha<br>ici pour passer l'Éval           | nte graphique : définition et n<br>uation de la secti                                             | néc > Cliquer ici pour passer l'Évaluat<br><b>on 1</b>                                                              | tion de la section 1                       |
| La note requise pour passer à la section suivante est de 80%. |                                                                       |                                                                                                   |                                                                                                    |                                            |
|                                                               | N                                                                     | Ce test a une limite de temps de 1<br>commencerez votre tentative, et v<br>commencer maintenant ? | <b>temps</b><br>10 min. Le temps commencera à être décompté d<br>vous devrez l'envoyer avant la fin du compte à reb | ès le moment où vous<br>oours. Voulez-vous |
|                                                               |                                                                       |                                                                                                   | Démarrer une tentative                                                                                              | Annuler                                    |

Figure 13 : Page de démarrage d'une tentative d'évaluation.

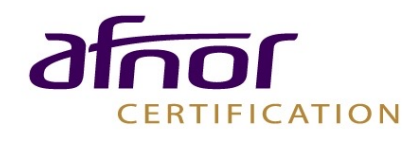

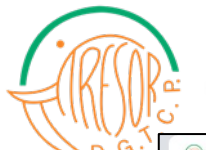

#### DIRECTION GENERALE DU TRESOR ET DE LA COMPTABILITE PUBLIQUE

| د                                                                                       |                                                                                                    |                              |
|-----------------------------------------------------------------------------------------|----------------------------------------------------------------------------------------------------|------------------------------|
| 💮 Cliquer ici pour pa                                                                   | asser l'Évaluatio 🗙 🕂                                                                                                    | – 0 ×                        |
| $\leftrightarrow$ > C $$                                                                | https://sile.tresor.gouv.ci/formation/mod/quiz/attempt.php?attempt=37&cmid=10                                                                                                    | ☆ 🏭 🍕 :                      |
| MINISTÈRE I<br>ET DES                                                                   | DE L'ÉCONOMIE         FINANCES         Rechercher un cours         Q         Tableau de bord         Événements         ▲ Mes cours         ▲ Cours actuel                                                                                                    | Cacher les blocs             |
| Mes cours<br>Question 1<br>Pas encore<br>répondu<br>Naté sur 200                        | <ul> <li>&gt; DGTCP 1 &gt; Section 1- La charte graphique : définition et nécessité pour le Trésor Public &gt; Cliquer ici pour passer l'Év</li> <li>Cocher la case correspondante à la bonne définition de la charte graphique</li> <li>Veuillez choisir au moins une réponse :</li> </ul>                                    | valuation de la section 1    |
| Notë sur 2,00<br>V Marquer la<br>question                                               | <ul> <li>La charte graphique est un document qui consigne l'ensemble des éléments graphiques permettant d'identifier<br/>une administration</li> <li>La charte graphique est une loi qui régit une administration</li> <li>La charte graphique est la reconnaissance d'une administration à travers le monde entier</li> </ul> | BOTTI KALOU RAOUL            |
| Question <b>2</b><br>Pas encore<br>répondu<br>Noté sur 4,00<br>V Marquer la<br>question | Choisir le (s) mot(s) manquant (s)<br>Le Trésor Public vise à travers la charte graphique, à transmettre un ,<br>, , , , , , , , , , , , , , , , , ,                                                                                                     | remps restant <b>0:08:22</b> |

#### Figure 14 : Page de la présentation de l'évaluation d'une section.

Pour valider vos choix, cliquez sur le bouton « Terminer le test » en bas de page.

Terminer le test...

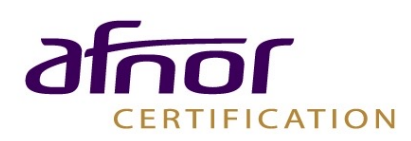

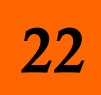

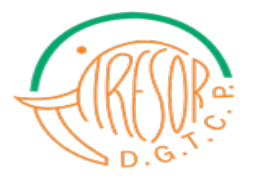

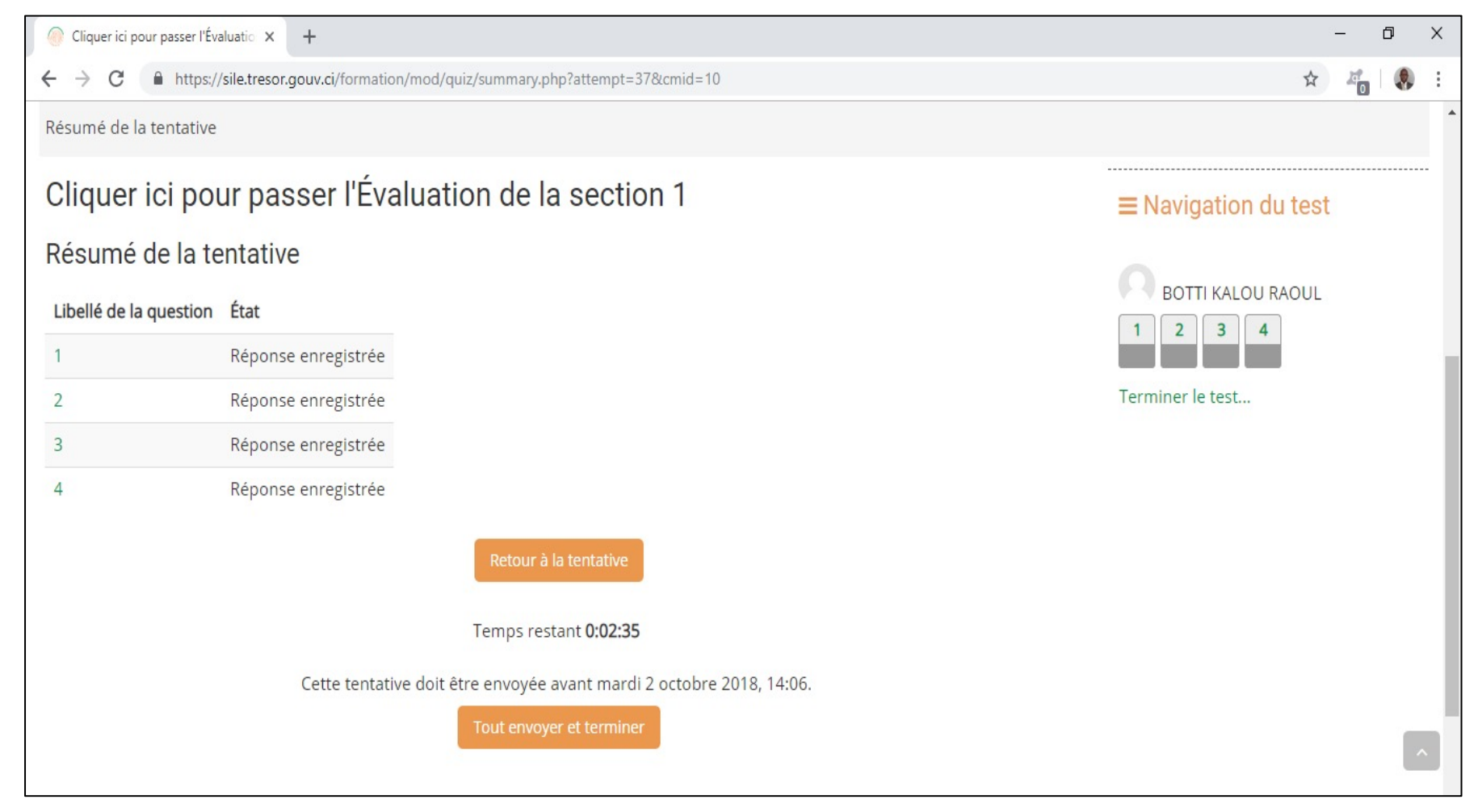

Figure 15 : Validation du test.

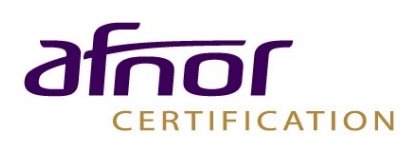

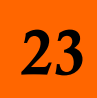

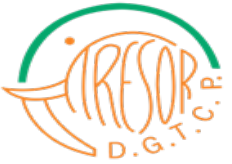

#### DIRECTION GENERALE DU TRESOR ET DE LA COMPTABILITE PUBLIQUE

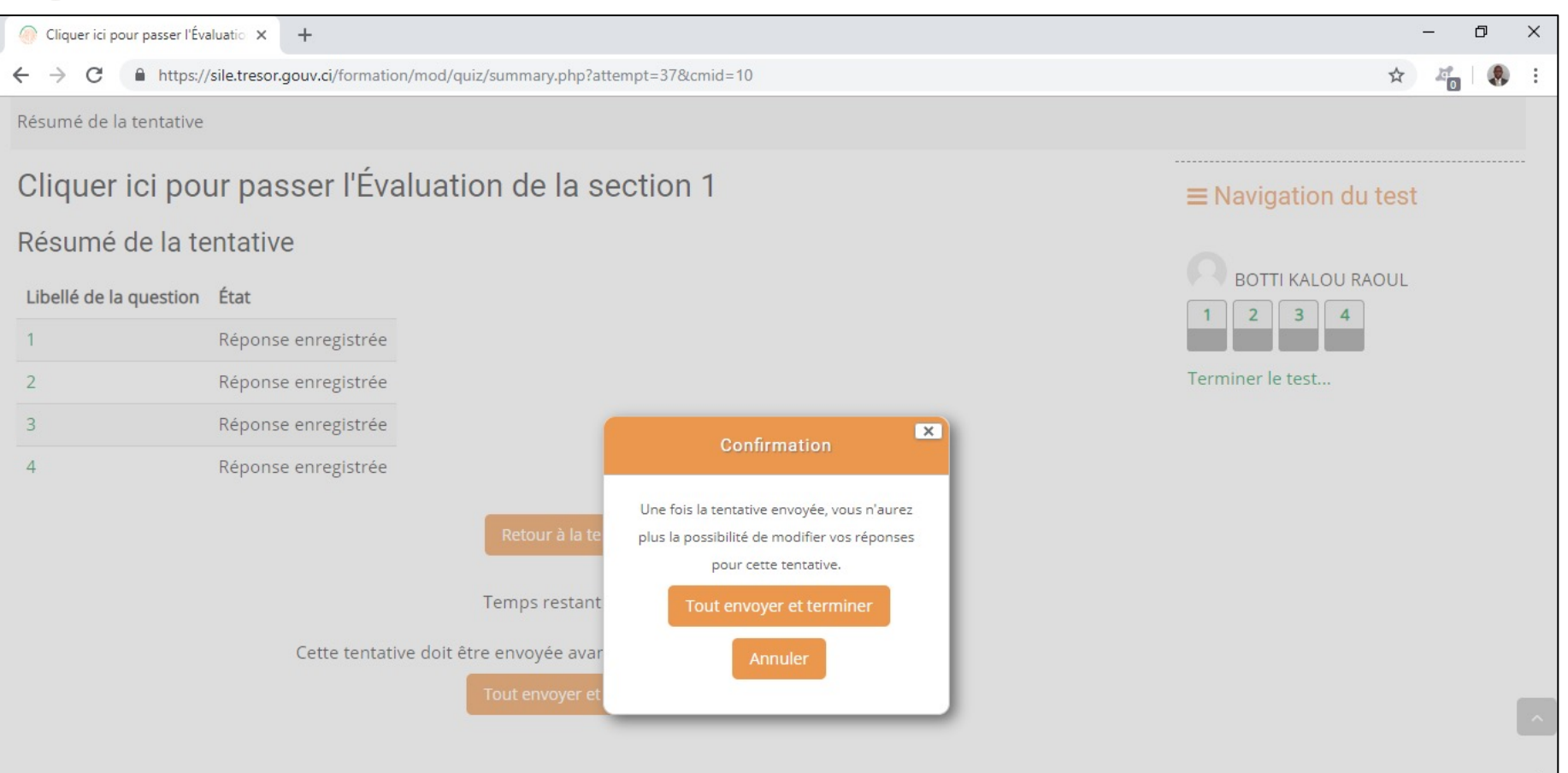

Figure 16 : Bouton de confirmation.

Une fois toutes les questions répondues, cliquez ensuite sur « **Tout envoyer** et terminer ».

7.4

CERTIFICATION

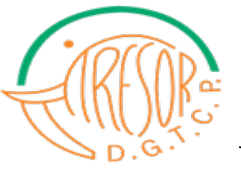

La page suivante s'affiche avec toutes les informations afférentes au test d'évaluation.

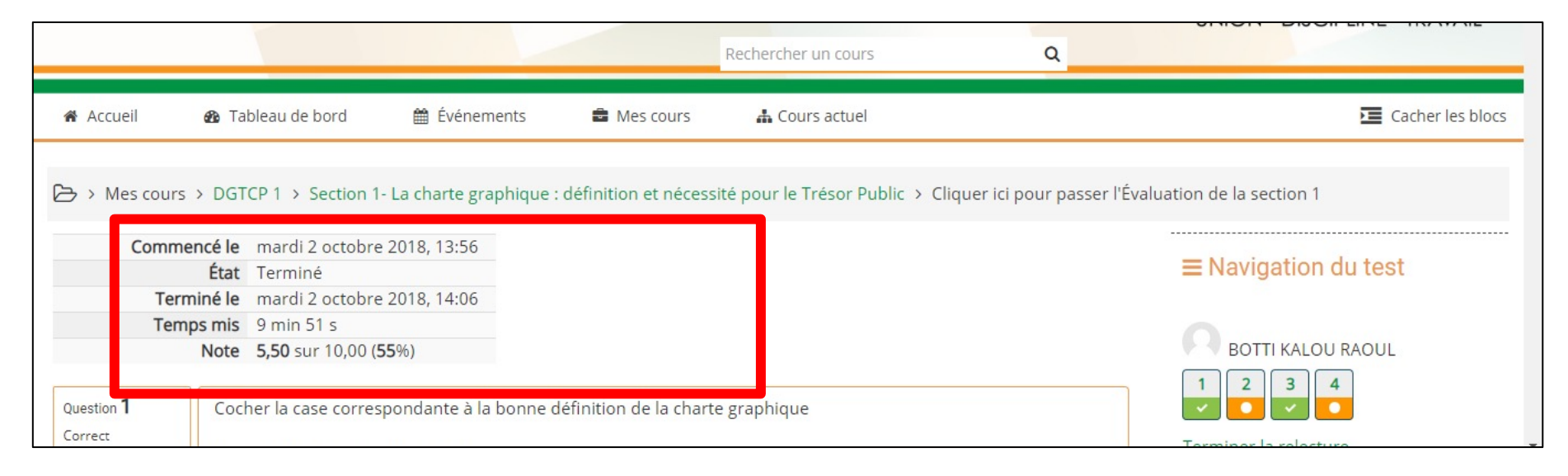

Figure 17 : Synthèse de l'évaluation.

Cliquez ensuite sur « **Terminer la relecture** » afin de revenir à la page d'évaluation.

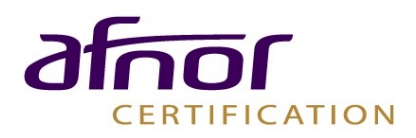

25

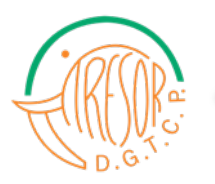

#### **<u>3-6 Evaluation à chaud</u>**

A la fin de toutes les sections, cliquez sur le lien ci-dessous « **évaluation à chaud** » afin de remplir un questionnaire qui servira à évaluer tout le dispositif destiné à la formation en ligne.

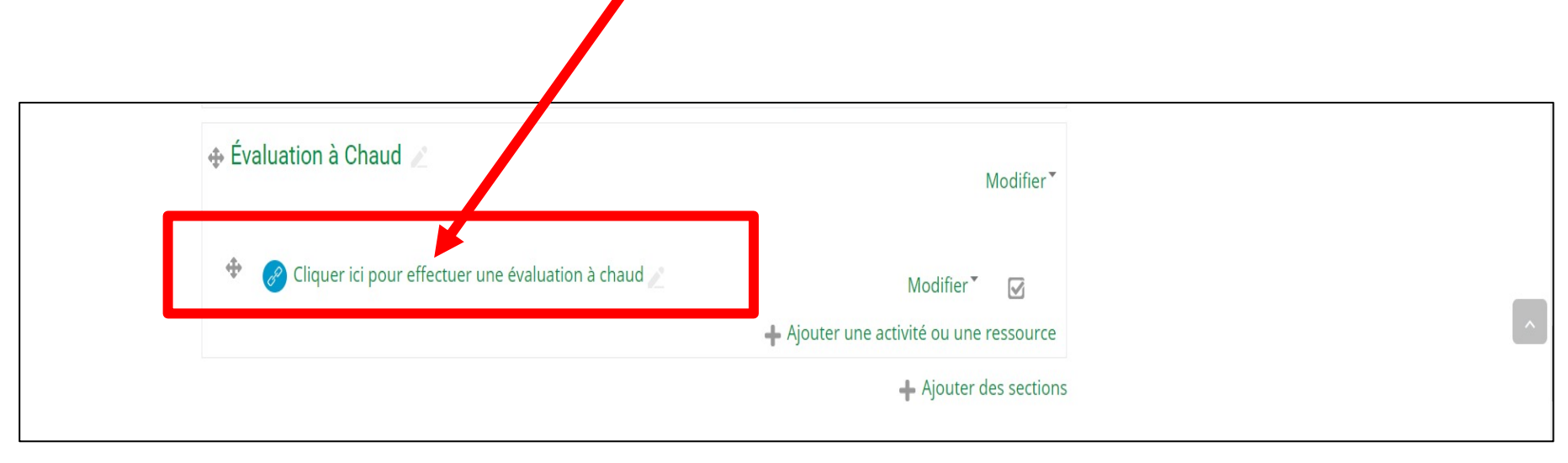

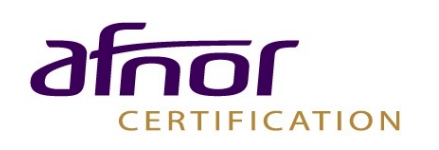

DIRECTION GENERALE DU TRESOR ET DE LA COMPTABILITE PUBLIQUE

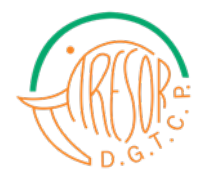

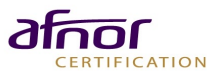

| 4. Les animateurs et leur rôle |                                                 |                                                                                                    |
|--------------------------------|-------------------------------------------------|----------------------------------------------------------------------------------------------------|
| <b>N0</b>                      | DESIGNATION                                     | RÔLE                                                                                                    |
| 01                             | Tuteurs                                         | <ul> <li>Encadrer les participants connectés sur la plateforme</li> <li>Animer les forums relatifs aux formations</li> <li>Assister les participants en cas de besoin</li> </ul>                                                                                                    |
| 02                             | Correspondant formation<br>(Tuteur technique)   | <ul> <li>Assurer le relais de la DF dans les services</li> <li>Former le personnel des services à l'utilisation de<br/>la plateforme</li> <li>Proposer un programme de formation au<br/>responsable de poste</li> <li>Faciliter l'utilisation de la plateforme de<br/>formation en ligne, en liaison avec le<br/>gestionnaire de la plate forme</li> <li>Elaborer les rapports des formations</li> </ul> |
| 03                             | Administrateur et<br>Gestionnaire de plateforme | <ul> <li>Répondre aux préoccupations des apprenants via les correspondants formation</li> <li>Insérer et/ou mettre à jour les cours</li> <li>Produire les statistiques</li> </ul>                                                                                                    |

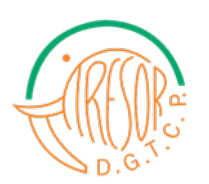

### <u>Chefs de projet:</u>

• Monsieur BAWA Urbain David Gbo (Directeur de la Formation)

07 49 528 252

 Monsieur BOTTI Kalou Raoul (Sous-directeur de la Formation Continue) 07 07 334 913

## Administrateur de la plateforme:

Monsieur ANE Guy Edgard Ébrin (Ingénieur Informaticien DSI)
 07 67 664 010

### Gestionnaire de la plateforme:

• Monsieur KOUAME N'Goran Alex (Chef de service DF)

07 08 208 883

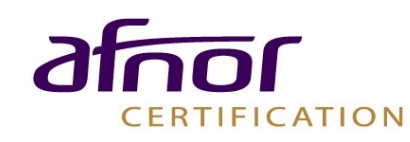

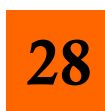

#### République de Côte d'Ivoire

#### Ministère de l'Economie et des Finances

\_\_\_\_\_\_

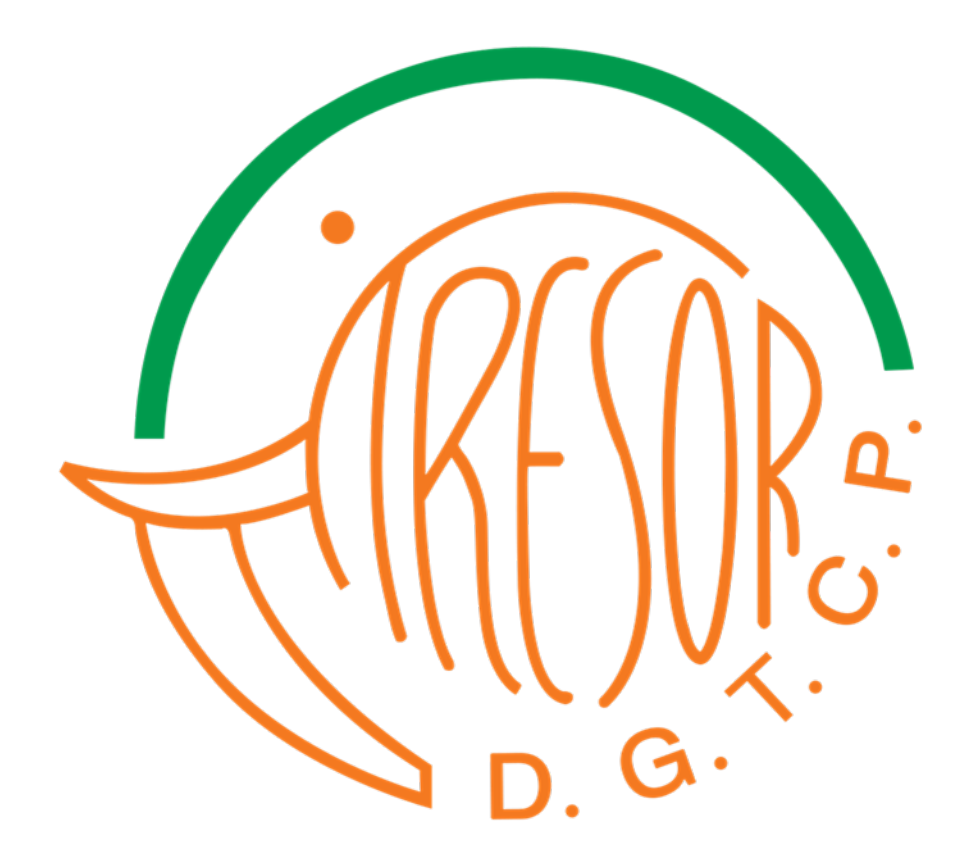

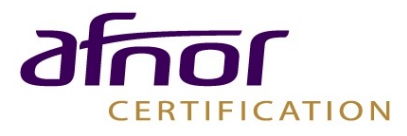

DIRECTION GENERALE DU TRESOR ET DE LA COMPTABILITE PUBLIQUE

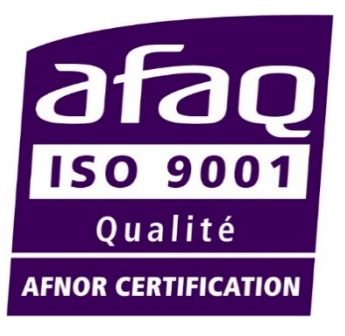